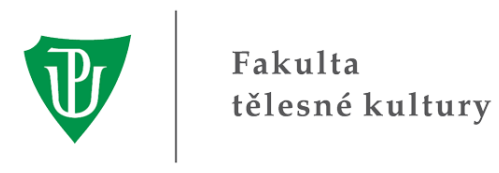

# Manuál pro práci s programem EndNote

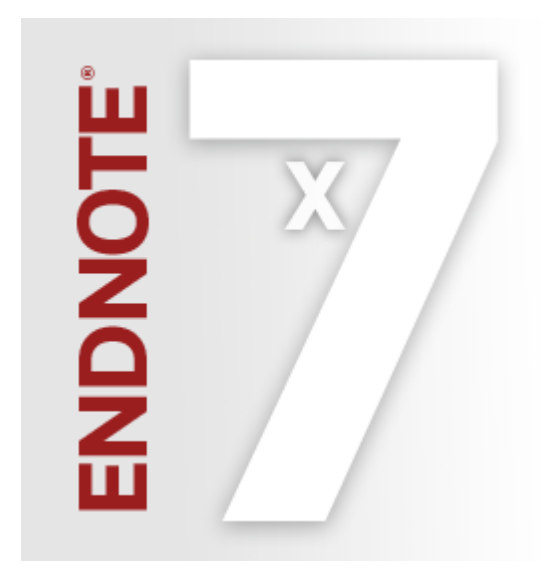

František Chmelík & Karel Frömel

2013

Tento manuál byl vytvořen v rámci řešení projektu FONDU ROZVOJE VYSOKÝCH ŠKOL 693/2013

# Obsah

| Co je program EndNote a k čemu slouží?               | 3  |
|------------------------------------------------------|----|
| Začínáme pracovat s EndNote                          | 4  |
| Rozvržení okna knihovny                              | 5  |
| Náhledy referencí                                    | 6  |
| Třídění referencí                                    | 7  |
| Editace referencí                                    | 8  |
| Přidání referencí                                    | 9  |
| Ruční přidání referencí                              | 9  |
| Vyhledání referencí pomocí EndNote                   | 11 |
| Import referencí z bibliografických databází         | 14 |
| Vyhledání fulltextů k referencím                     | 16 |
| Využití EndNote při psaní dokumentu v Microsoft Word | 18 |
| Užitečné odkazy                                      | 22 |
| lak citovat tento manuál                             | 22 |

# Co je program EndNote a k čemu slouží?

Program EndNote je komplexní řešení pro vyhledávání, správu a citování informačních zdrojů. Využití programu studenty je plně opodstatněno při zpracování rozsáhlejších dokumentů, jako například bakalářských, diplomových nebo disertačních prací. Akademickým pracovníkům ušetří funkce programu hodiny práce při sepisování projektových žádostí, článků a dalších odborných publikací. K čemu lze tedy program využít:

- EndNote je nástroj pro online vyhledávání. S jeho pomocí lze prohledávat bibliografické zdroje informací a stahovat reference přímo do EndNote knihovny. Program dále podporuje import referencí z mnoha běžně používaných bibliografických databází.
- EndNote umožní bezproblémové třídění a organizaci referencí a relevantních fulltextů. Reference je možné v programu třídit do libovolných skupin například podle témat nebo výzkumných projektů. K referencím v knihovně dokáže EndNote automaticky vyhledat a připojit fulltexty v PDF formátu. Přímo v programu je možné fulltexty v PDF formátu prohlížet, psát k nim poznámky, zvýrazňovat důležité části textu a podobně.
- EndNote je perfektní nástroj pro vkládání citací a tvorbu referenčního seznamu v dokumentech. Doplněk "Cite While You Write", který se nainstaluje společně s EndNote do Microsoft Word, ideálním způsobem propojí potřené funkce obou programů a zbaví autora textu potíží se zvládnutím rozličných citačních stylů. Převod celého dokumentu do jiné citační normy pak není otázkou mnoha hodin mravenčí práce, ale kliknutí na jedno tlačítko.

### Začínáme pracovat s EndNote

Při prvním spuštění programu po instalaci (pokud se jedná o první instalaci na počítač a není nalezena automaticky dostupná knihovna) se objeví následující dialog (Obrázek 1). Zde je na výběr možnost:

#### 1. Vytvořit novou knihovnu

Tuto variantu zvolte, pokud jste s programem dosud nepracovali a nemáte tudíž žádný soubor s knihovnou k dispozici. Knihovnou se nazývá soubor programu EndNote s koncovkou .enl a program do něj ukládá informace o jednotlivých referencích. Kliknutím na tuto volbu tedy soubor knihovny založíte (ideálně ve sdílené složce Dokumenty) a program zároveň vytvoří vedle souboru knihovny složku se stejným názvem, do které bude následně EndNote automaticky ukládat fulltexty k referencím obsaženým v knihovně. Pamatujte, že knihovna a adresář s daty musí mít stejný název (např.: "MojeKnihovna.enl" a "MojeKnihovna.Data"). Později lze novou knihovnu vytvořit kliknutím na File → New… .

#### 2. Otevřít existující knihovnu

Tuto variantu zvolte, pokud máte v počítači k dispozici existující soubor knihovny. Později můžete libovolnou uloženou knihovnu otevřít kliknutím na File  $\rightarrow$  Open  $\rightarrow$  Open Library....

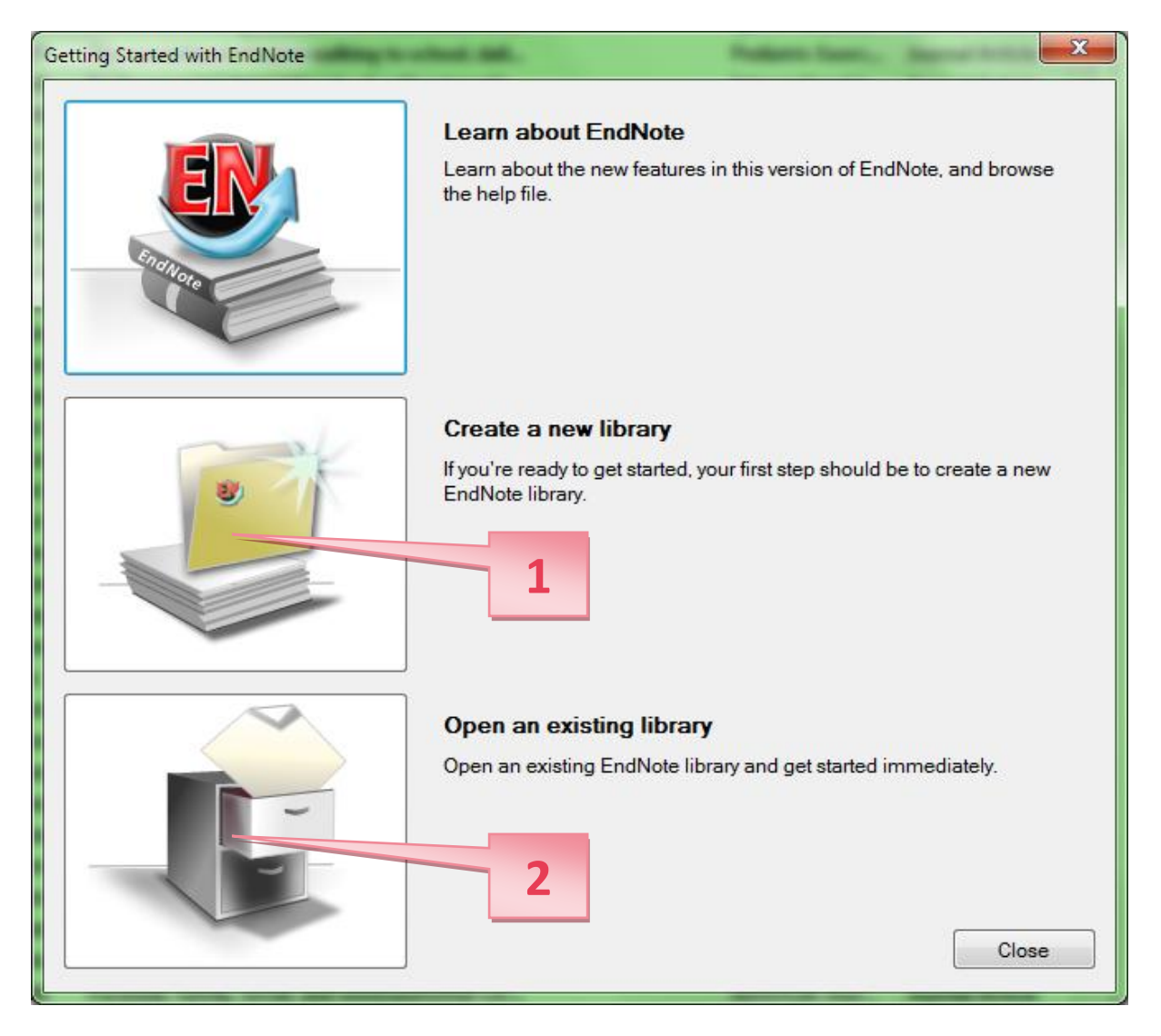

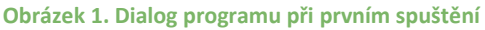

# Rozvržení okna knihovny

Jakmile je otevřen soubor s knihovnou, zobrazí se okno, ve kterém jsou vypsány veškeré reference, které knihovna obsahuje (Obrázek 2).

| Cendrote X7 - (FransEndWoteLibraryent)          File       Edit       References       Groups       Tools       Window       Heil       Image: Stand Park         My Ubrary       Image: Stand Park       Image: Stand Park                                                                                                    |                                      |                         |               |                       |                                                      |
|----------------------------------------------------------------------------------------------------|--------------------------------------|-------------------------|---------------|-----------------------|------------------------------------------------------|
| File       Edit       References       Groups       Tools       Window       Help       Image: Construction of the stockstard of the stockstard of the s                                                                                                    | 😻 EndNote X7 - [FrantaEndNoteLibra   | ary.enl]                | and a second  |                       |                                                      |
| PA 6th       Out Secth       Out Secth                                                                                                    | 😻 File Edit References Group:        | s Tools Window Help     |               |                       | _ 8 ×                                                |
| My Library       Author       Year       Title       Rating       Journal       Ref         All References       (51)       Abbott, Rebea       2009       The sociation       Scandinavian J                                                                                                    | 🌾 🄇 🌍 APA 6th                        | - 🔄 🧔 🗸                 | 1 🕤 🧶 🕞 🍸     | 🗉 🗞 📀 📀 😐             | uick Search 👂 💌 🐺 Show Search Panel                  |
| All References       (51)         Unfiled       (0)         Trash       (0)         My Groups       (1)         Active Frances       (20)         Product References       (20)         Physical fitm.       Scandinavian J       Jour         My Groups       (2)       (2)         Active Frances       (20)       Association       Public Health       Jour         My Groups       (2)       (2)       (2)       (2)       (2)       (2)       (2)         My Groups       (2)       (2)       (2)       (2)       (2)       (2)       (2)       (2)       (2)       (2)       (2)       (2)       (2)       (2)       (2)       (2)       (2)       (2)       (2)       (2)       (2)       (2)       (2)       (2)       (2)       (2)       (2)       (2)       (2)       (2)       (2)       (2)       (2)       (2)       (2)       (2)       (2)       (2)       (2)       (2)       (2)       (2)       (2)       (2)       (2)       (2)       (2)       (2)       (2)       (2)       (2)       (2)       (2)       (2)       (2)       (2)       (2)       (2                                                                                                    | My Library                           | Author Year             | Title Rating  | Journal Ref 1 🔶       | Reference Preview 🔂 abbott2 🛛 4 🕨 🖛                  |
| Unfiled       0       0       Andersen. L                                                                                                    | All References (51)                  | Abbott, Rebe 2009       | The ssociati  | Pediatric Exerc Jour  | Abbott, R. A., Macdonald, D., Nambiar, S., & Davies, |
| Trash       0       Ø       Ø Baby, F.; Hame                                                                                                    | Unfiled (0)                          | Andersen, L 2009        | Physical fitn | Scandinavian J Jour   | P. S. W. (2009). The ssociation between              |
| My Groups       Image: Back, Laurine 2009       Association Public Health Jour Australian children. Pediatric Exercise Science, 21(4), 520-532.         My Groups       Image: Bere, Elling: v 2008       Socio-dem Preventive Me Jour Bringolf-Isler 2008       Personal an Preventive Me Jour Bringolf-Isler 2008       Personal an Preventive Me Jour Bringolf-Isler 2008       Personal an Preventive Me Jour Bringolf-Isler 2008       Personal an Preventive Me Jour Bringolf-Isler 2008       Personal an Preventive Me Jour Bringolf Science, 21(4), 520-532.         Online Search       Image: Cooper, Ashle 2005       Physical acti American Jour Jour Bringolf Cooper, Ashle 2007       Astralian children. Pediatric Exercise Science, 21(4), 520-532.         Online Search       Image: Cooper, Ashle 2005       Cooper, Ashle 2007       Cooper, Ashle 2007       Active tran Pediatric Exerc Jour Active tran Pediatric Exerc Jour Active tran Pediatric Exerc Jour Active tran Pediatric Exerc Jour Active tran Pediatric Exerc Jour Active tran Pediatric Bour Jour Active tran Pediatric Bour Jour Active tran Pediatrican Jour Jour Active tran Journal of Tran Jour Journal of Scie Jour Active tran American Jour Jour American Jour Jour American Jour.                                                                                                    | Trash (0)                            | Babey, Susan 2009       | Sociodemo     | Journal of Publi Jour | walking to school, daily step counts and             |
| My Groups       Image: Why don't       Journal of Safe       Journal of Safe                                                                                                    |                                      | Ø Ø Baig, F.; Hame 2009 | Association   | Public Health Jour    | Australian children. Pediatric Exercise              |
| ActiveTransport       (4)         Image: Comparison of the served of the served of the ser                                                                                                    | ■ My Groups                          | Geck, Laurine 2008      | Why don't     | Journal of Safe Jour  | Science, 21(4), 520-532.                             |
| <sup>m</sup> KrokyNedelePrevMed <sup>m</sup> O <sup>m</sup> O <sup></sup> | 🛅 ActiveTransport (48)               | Gere, Elling; v 2008    | Socio-dem     | Preventive Me Jour ≡  |                                                      |
| Image       (3)       (4)       (4)         Image       (3)       (4)       (4)       (4)         Image       (3)       (4)       (4)       (4)       (4)         Image       (4)       (4)       (4)       (4)       (4)       (4)         Image       (4)       (4)       (4)       (4)       (4)       (4)       (4)         Image       (4)       (4)       (4)       (4)       (4)       (4)       (4)       (4)       (4)         Image       (4)       (4)       (4)       (4)       (4)       (4)       (4)       (4)       (4)       (4)       (4)       (4)       (4)       (4)       (4)       (4)       (4)       (4)       (4)       (4)       (4)       (4)       (4)       (4)       (4)       (4)       (4)       (4)       (4)       (4)       (4)       (4)       (4)       (4)       (4)       (4)       (4)       (4)       (4)       (4)       (4)       (4)       (4)       (4)       (4)       (4)       (4)       (4)       (4)       (4)       (4)       (4)       (4)       (4)       (4)       (4)       (4)       (4)       (4) <td>CrokyNedelePrevMed (0)</td> <td>Grudil Nicks K 2008</td> <td>Fersonal an</td> <td>Transport Policy Jour</td> <td></td>                                                                                                    | CrokyNedelePrevMed (0)               | Grudil Nicks K 2008     | Fersonal an   | Transport Policy Jour |                                                      |
| Cooper, Ashle 2003 Commuting American Jour Jour<br>© Cooper, Ashle 2003 Commuting American Jour Jour<br>© Cooper, Ashle 2010 Mapping th American Jour Jour<br>© Cooper, Ashle 2006 Active trav Medicine & Sci Jour<br>© Cooper, Ashle 2007 Active tran Pediatric Exerc Jour<br>© Dollman, Jam 2007 Active tran Pediatric Exerc Jour<br>© Dollman, Jam 2007 Active scho Preventive Me Jour<br>© PubMed (NLM) (0)<br>© Faulkner, Guy 2009 Active scho Preventive Medi Jour<br>© Find Full Te<br>© Hohepa, Mae 2009 Self-report Journal of Tran Jour<br>© Matin, Sarah 2007 Active tran American Jour Jour<br>© Matin, Sarah 2007 Active tran American Jour Jour<br>© Matin, Sarah 2007 Active tran American Jour Jour<br>© Matin, Sarah 2007 Active tran American Jour Jour<br>© Matin, Sarah 2007 Active tran American Jour Jour<br>© Matin, Sarah 2007 Active tran American Jour Jour<br>© Matin, Sarah 2007 Active tran American Jour Jour<br>© Matin, Sarah 2007 Active tran American Jour Jour<br>© Matin, Sarah 2007 Active tran American Jour Jour<br>© McDonald, No 2008 Critical fact American Jour Jour<br>© McDonald, No 2008 Critical fact American Jour Jour<br>© McDonald, No 2008 Critical fact American Jour Jour<br>© McDonald, No 2008 Critical fact American Jour Jour<br>© McDonald, No 2008 Critical fact American Jour Jour                                                                                                    | 🛅 Moje (3)                           | Capper Arble 2005       | Physical acti | American Jour         |                                                      |
| Cooper, Ashe 2009 Manna Sana Merican Journa Journal of Scie Journal of Science (TS) (Trans. Stahl, 2009 Self-report Journal of Science (TS) (Trans. Stahl, 2009 Self-report Journal of Science Journal of Science (TS) (Trans. Stahl, 2009 Self-report Journal of Science Journal of Merican Journal of Science Journal of Merican Journal of Science Journal of Science Journal of Merican Journal of Science Journal of Merican Journal of Science Journal of Merican Journal of Science Journal of Merican Journal of Science Journal of Merican Journal of Science Journal of Merican Journal of Science Journal of Science Journal of Merican Journal of Science Journal of Merican Journal of Science Journal of Merican Journal of Merican Journal of Science Journal of Merican Journal of Merican Journal of Science Journal of Merican Journal of Merican Journal of Mer                                                                                                    |                                      | Cooper Ashle 2003       | Commuting     | American Jour Jour    |                                                      |
| Q EBSCO MegaFILE (EB (0)       Image: Cooper, Ashle 2006       Active trav       Medicine & Sci Jour         Q Library of Congress       Image: Cooper, Ashle 2007       Active trav       Pediatric Exerc Jour         Q LISTA (EBSCO)       Image: Cooper, Ashle 2007       GIS or GPS?       American Jour Jour         Q ProQuest       Image: Cooper, Ashle 2007       GIS or GPS?       American Jour Jour         Q PubMed (NLM)       Image: Cooper, Ashle 2009       Active trav       Preventive Me Jour         Medicine & Science (TS)       Image: Cooper, Ashle 2009       Children's i       Journal of Tran Jour         Image: Cooper, Ashle       2009       Self-report       Journal of Scie Jour         Image: Cooper, Ashle       2009       Self-report       Journal of Scie Jour         Image: Cooper, Ashle       2009       Self-report       Journal of Scie Jour         Image: Cooper, Ashle       2009       Self-report       Journal of Scie Jour         Image: Cooper, Ashle       2007       National pr       American Jour Jour         Image: Cooper, Ashle       2009       Self-report       Jour         Image: Cooper, Ashle       2007       National pr       American Jour       Jour         Im                                                                                                    |                                      | Cooper, Ashle 2010      | Mapping th    | American Jour Jour    | 4                                                    |
| Q Library of Congress       (0)       Image: Congress of Congress of Congress                                                                                                    | Q EBSCO MegaFILE (EB (0)             | Cooper, Ashle 2006      | Active trav   | Medicine & Sci Jour   |                                                      |
| Q LISTA (EBSCO)       (0)       (0)       (0)       (0)       (0)       (0)       (0)       (0)       (0)       (0)       (0)       (0)       (0)       (0)       (0)       (0)       (0)       (0)       (0)       (0)       (0)       (0)       (0)       (0)       (0)       (0)       (0)       (0)       (0)       (0)       (0)       (0)       (0)       (0)       (0)       (0)       (0)       (0)       (0)       (0)       (0)       (0)       (0)       (0)       (0)       (0)       (0)       (0)       (0)       (0)       (0)       (0)       (0)       (0)       (0)       (0)       (0)       (0)       (0)       (0)       (0)       (0)       (0)       (0)       (0)       (0)       (0)       (0)       (0)       (0)       (0)       (0)       (0)       (0)       (0)       (0)       (0)       (0)       (0)       (0)       (0)       (0)       (0)       (0)       (0)       (0)       (0)       (0)       (0)       (0)       (0)       (0)       (0)       (0)       (0)       (0)       (0)       (0)       (0)       (0)       (0)       (0)       (0)       (0)       (0)                                                                                                    | 🔇 Library of Congress (0)            | Ø Dollman, Jam 2007     | Active tran   | Pediatric Exerc Jour  |                                                      |
| Image: ProQuest (0)       Image: ProQuest (0)       Image: ProQuest (0)<                                                                                                    | 🔇 LISTA (EBSCO) (0)                  | Ø Duncan, Mitc 2007     | GIS or GPS?   | American Jour Jou     |                                                      |
| Q PubMed (NLM)       (0)       Image: Constraint of the second second se                                                                                                    | 🔇 ProQuest (0)                       | Falb, Matthe 2007       | Estimating t  | American Jour Jour    |                                                      |
| Web of Science (TS)       (0)       Image: Constraint of the science (TS)       (0)       Image: Constraint of the science (TS)       (0)         Image: Constraint of the science (TS)       (0)       Image: Constraint of the science (TS)       Image: Constraint of the science (TS)       Image: Constraint of the scien                                                                                                    | 🔇 PubMed (NLM) (0)                   | 🔹 🖉 Faulkner, Guy 2009  | Active scho   | Preventive Me Jour    |                                                      |
| more       • Ø Fyhri, Aslak; H 2009       Children's i       Journal of Tran       Jour         • Ø Hohepa, Mae       2009       Self-report       Journal of Scie       Jour         • Ø Hohepa, Mae       2009       Self-report       Journal of Scie       Jour         • Ø Hohepa, Mae       2009       Walking an       American Jour       Jour         • Ø Houring, Clare;        2008       Differences       Preventive Me       Jour         • Ø Mortins, Sarah       2007       Active tran       American Jour       Jour       Jour         • Ø McDonald, No       2007       Active tran       American Jour       Jour       Jour         • Ø McDonald, No       2008       Critical fact       American Jour       Jour       Jour         • Ø McDonald, No       2008       Critical fact       American Jour       Jour       Jour       Jour         • Ø McDonald, No       2008       Critical fact       American Jour       Jour       Jour       Jour         • Ø McDonald, No       2008       Critical fact       American Jour       Jour       Jour       Jour         • Ø Moving 48 of 48 references in Group. (All References: 51)                                                                                                    | 🔇 Web of Science (TS) (0)            | ି 🖉 Forman, Holly; 2008 | Reliability a | Preventive Medi Jour  |                                                      |
| Image: Self-report       Journal of Scie       Journal of Scie       Journal of Scie         Image: Self-report       Journal of Scie       Journal of Scie       Journal of Scie       Journal of Scie         Image: Self-report       Journal of Scie       Journal of Scie       Journal of Scie       Journal of Scie       Journal of Scie       Journal of Scie         Image: Self-report       Journal of Scie       Preventive Me       Journal of Scie       Journal of Scie       Jour       Journal of Scie                                                                                                    | more                                 | Ø Fyhri, Aslak; H 2009  | Children's i  | Journal of Tran Jour  |                                                      |
| □ Find Full Ter       ● Ø Hume, Clare; 2009 Walking an       American Jour Jour         ● Ø Loucaides, Co 2008 Differences       Preventive Me Jour         ● Ø Martin, Sarah 2007 National pr       American Jour Jour         ● Ø MacDonald, No 2008 Critical fact       American Jour Jour         ● M McDonald, No 2008 Critical fact       American Jour Jour         ● McDonald, No 2008 Critical fact       American Jour Jour         Showing 48 of 48 references in Group. (All References: 51)       Image: 51                                                                                                    |                                      | Hohepa, Mae 2009        | Self-report   | Journal of Scie Jour  |                                                      |
| Loucaides, Co 2008 Differences Preventive Me Jour                                                                                                    | ⊡ Find Full Te                       | Hume, Clare; 2009       | Walking an    | American Jour Jour    |                                                      |
| 2 Martin, Sarah 2007 National pr American Jour Jour<br>McDonald, No 2007 Active tran American Jour Jour<br>McDonald, No 2008 Critical fact American Jour Jour<br>Showing 48 of 48 references in Group. (All References: 51)                                                                                                    |                                      | United Stress Co 2008   | Differences   | Preventive Me Jour    |                                                      |
| 2     Image: Construction of the problem of the problem                                                                                                    |                                      | Martin, Sarah 2007      | National pr   | American Jour Jour    | 2                                                    |
| Showing 48 of 48 references in Group. (All References: 51)                                                                                                    | 2                                    | McDonald, No 2007       | Active tran   | American Jour Jour    | <b>)</b>                                             |
| Showing 48 of 48 references in Group. (All References: 51)                                                                                                    | -                                    | WicDonald, No 2008      | Critical fact | American Jour Jour    |                                                      |
| Showing 48 of 48 references in Group. (All References: 51) 📃 Layout 🝷                                                                                                    |                                      | <b> </b> ∢              |               | •                     |                                                      |
|                                                                                                    | Showing 48 of 48 references in Group | o. (All References: 51) |               |                       | Layout 🔻                                             |

Obrázek 2. Rozvržení okna knihovny

Okno je rozděleno do několika panelů:

- **1. Panel nástrojů** umožňuje přístup ke všem funkcím programu a obsahuje tlačítka k provádění nejběžnějších operací s referencemi.
- **2. Panel skupin** slouží k přehlednému třídění referencí do skupin případně dalších podskupin a umožňuje rychlejší orientaci ve všech referencích obsažených v knihovně.
- 3. Panel referencí zobrazuje veškeré reference obsažené v otevřené knihovně. Je rozdělen do několika sloupců. První sloupec graficky znázorňuje, zda byla reference "otevřena pro editaci". Svorka ve druhém sloupci ukazuje, že k referenci je v knihovně připojen dostupný fulltext v PDF. Další sloupce uvádí jméno autora reference, rok vydání, název, hodnocení reference, název časopisu nebo druhotný název, typ reference, internetový odkaz a datum poslední aktualizace. Podle těchto údajů mohou být reference v knihovně řazeny (provádí se kliknutím na název daného sloupce).
- **4. Panel náhledu** ukazuje náhled na referenci formátovanou dle zvoleného citačního stylu. Dále je v něm možno rychle editovat referenci označenou v panelu referencí nebo zobrazit PDF fulltextu připojeného k referenci (případně k referenci připojit chybějící soubor s fulltextem).

## Náhledy referencí

Podrobnosti o vybrané referenci (po kliknutí myší je zvýrazněna) je možné jednoduše zobrazit v panelu náhledu. V uvedeném příkladu jsme vybrali článek Faulknera z roku 2009 (Obrázek 3).

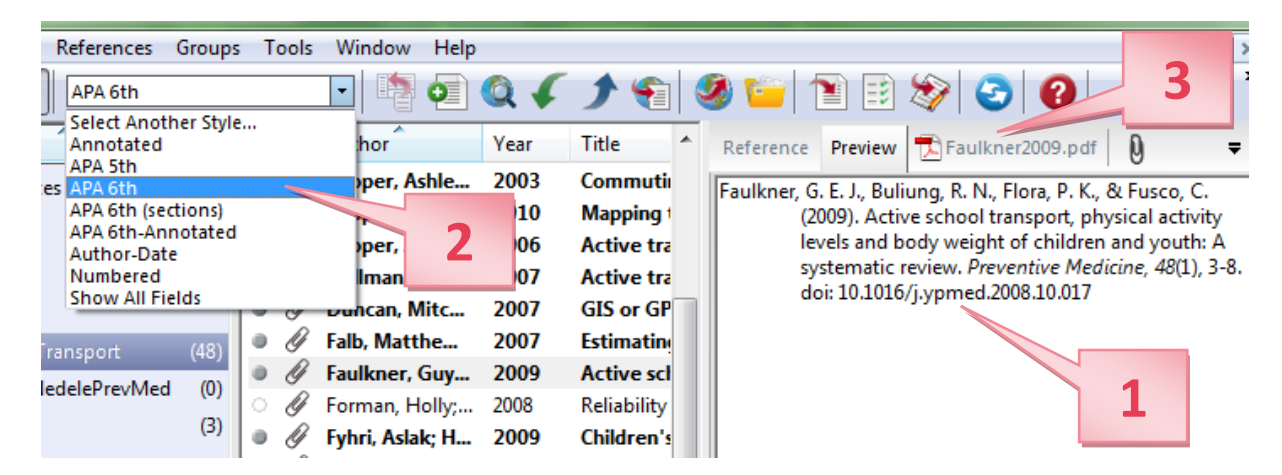

Obrázek 3. Náhled vybrané reference

- **1.** V panelu náhledu je nyní zobrazena vybraná reference a je zformátována dle zvoleného citačního stylu!
- 2. Požadovaný citační styl zvolíme výběrem položky v rozevíracím seznamu. Citační styl obsahuje nadefinovaná pravidla, která určují jak má reference formálně vypadat. Citačních stylů existuje velké množství. Při typické instalaci je s EndNote do počítače nainstalováno 100 nejpopulárnějších citačních stylů, avšak k dispozici je (lze stáhnout z webu programu) více než 4500 různých stylů respektujících například specifické požadavky vydavatelů publikací. Zvolený citační styl bude použit v textu připojeného dokumentu a jeho referenčním seznamu (bude popsáno dále v návodu) a tento styl může být následně kdykoliv změněn (EndNote přitom během okamžiku adekvátně přeformátuje celý připojený dokument).

### **POZOR!**

Citační styl doporučený pro publikace vydávané na FTK (povinný pro bakalářské, diplomové i disertační práce) popsaný v Kompendiu psaní a publikování v kinantropologii (2002) = citační styl APA 5th (Publikační styl Americké psychologické asociace).

S ohledem na potřebné aktualizace však doporučujeme používat vždy poslední verzi publikačního manuálu APA (v současnosti 6. edice), které v EndNote odpovídá styl APA 6th.

**3.** Jestliže je k referenci připojen fulltext v PDF, je možno tento soubor zobrazit a dále s ním pracovat (Obrázek 4).

|                                      | <b>W F</b>     | J 📜               | 🥙 💴   🖺 🖃 🐼   🕑   Vuick Search 🦯 🖌 🖌 🖌 Show Search Panel                                                                                                    |
|--------------------------------------|----------------|-------------------|----------------------------------------------------------------------------------------------------|
| Author                               | Year           | Title ^           | Reference Preview The Faulkner-2009.pdf                                                                                                    |
| Bringolf-Isler     G Cavill, Nick; K | , 2008<br>2008 | Persona<br>Econom | 🖸 🗎 📥 🖂 👚 🖡 1 /6 🕥 300% - 👫 📑 🗭 📂                                                                                                    |
| Cooper, Ashle                        | e 2005         | Physical          | recommendation 48 (2009) 3-8                                                                                                    |
| Cooper, Ashle                        | e 2003         | Commu             |                                                                                                    |
| Cooper, Ashle                        | e 2010         | Mapping           | Contents lists available at ScienceDirect                                                                                                    |
| Cooper, Ashle                        | 2006           | Active t          | Preventive Medicine                                                                                                    |
| Dollman, Jam                         | 2007           | Active t          |                                                                                                    |
| Duncan, Mitc                         | 2007           | GIS or C          | ELSEVIER journal homepage: www.elsevier.com/locate/ypmed                                                                                                    |
| Falb, Matthe.                        | . 2007         | Estimati          | Review                                                                                                    |
| Faulkner, Guy                        | 2009           | Active se         | Active school transport, physical activity levels and body weight of children at                                                                                                    |
| C // Forman, Holly                   | ; 2008         | Reliabilit        | vouth: A systematic review                                                                                                    |
| Fyhri, Aslak; H                      | I 2009         | Children          | Guy EL Faulkner <sup>3,4</sup> Rop N Buliung <sup>b</sup> Parminder K Flora <sup>c</sup> Caroline Fusco <sup>d</sup>                                                                                                    |
| Hohepa, Mae                          | 2009           | Self-rep          | * Foculty of Physical Education and Health, University of Toronto, 55 Harbord Street, Toronto, ON, Canada MSS 2006                                                                                                    |
| Hume, Clare;                         | 2009           | Walking           | <sup>b</sup> Department of Geography, University of Toronto, Toronto, Canada<br><sup>c</sup> College of Kinestology. University of Saskatchewan, Saskatoon, Canada                                                                                                    |
|                                      | 2008           | Differei          | * Faculty of Physical Education and Health, University of Toronto, Toronto, Canada                                                                                                    |
| Martin, Sarah                        | 2007           | Nationa           | ARTICLE INFO ABSTRACT                                                                                                    |
| McDonald, N                          | o 2007         | Active t          | Amiliable reline 10 Other 2008 Objectives Active school transport (AST) was be as important source of shifteen's aburied activity (DA)                                                                                                    |
| McDonald, N                          | o 2008         | Critical 1        | Envants     Envants     Envants     Envants     Envants     Envants     Envants     Envants     Envants                                                                                                    |
| McDonald, N                          | o 2008         | Househ            | Active transportation active school transport is associated with health-related outcomes, see in the school transport is associated with health-related outcomes.                                                                                                    |
| McDonald, N                          | o 2010         | Influenc          | Physical activity address this question and explore whether children who actively community and the second as a systematic review of published research to address this question and explore whether children who actively community and and and and and and and and and and |
| 📔 🖉 McMillan, Tra                    | 2007           | The rela          | body weight, unline searches of 5 electronic databases were conducted. Potential studies were screened on<br>the basis of objective measures of physical activity.                                                                                                    |
|                                      |                |                   |                                                                                                    |

Obrázek 4. Náhled na připojený fulltext v PDF

K dispozici je nástroj pro fulltextové vyhledávání (A). Pasáže textu je možná označit zvýrazňovačem (B), do dokumentu můžeme vkládat poznámky (C) atd.

### Třídění referencí

Referencí mohou být knihovně tisíce, a proto je rozumné je z důvodu přehlednosti třídit do skupin, případně dalších podskupin (Obrázek 5):

První tři skupiny v panelu skupin jsou trvalé:

- > All References v této skupině jsou zobrazeny veškeré reference obsažené v knihovně.
- Unfiled tato skupina obsahuje reference, které nebyly přidány do žádné z vytvořených skupin.
- Trash obsahuje reference, které byly v knihovně smazány, ale ještě nebyly odstraněny permanentně.

Další skupiny řazené pod položku "My Groups" je možné libovolně upravovat:

- **1.** V panelu skupin je patrné, že zobrazená knihovna obsahuje celkem 51 referencí.
- 2. Nyní zobrazená skupina "ActiveTransport" obsahuje 48 referencí. Reference do skupiny je možná přidat nejjednodušeji přetažením myší (chytneme referenci v panelu referencí, přetáhneme ji nad název požadované skupiny a pustíme) nebo přes menu programu (označíme myší referenci a dále klikneme na Groups → Add References To → vybereme z nabídky požadovanou skupinu). Najednou lze přesouvat více označených referencí.
- 3. Klikneme-li pravým tlačítkem myši na panel skupin, zobrazí se nám kontextové menu, s jehož pomocí můžeme vytvořit novou skupinu referencí případně ji editovat nebo odstranit. K totožné nabídce se dostaneme rovněž v menu programu "Groups". Použijeme-li funkci

"Create Group Set", vytvoříme nadřazenou skupinu, ve které můžeme dále třídit reference do podskupin.

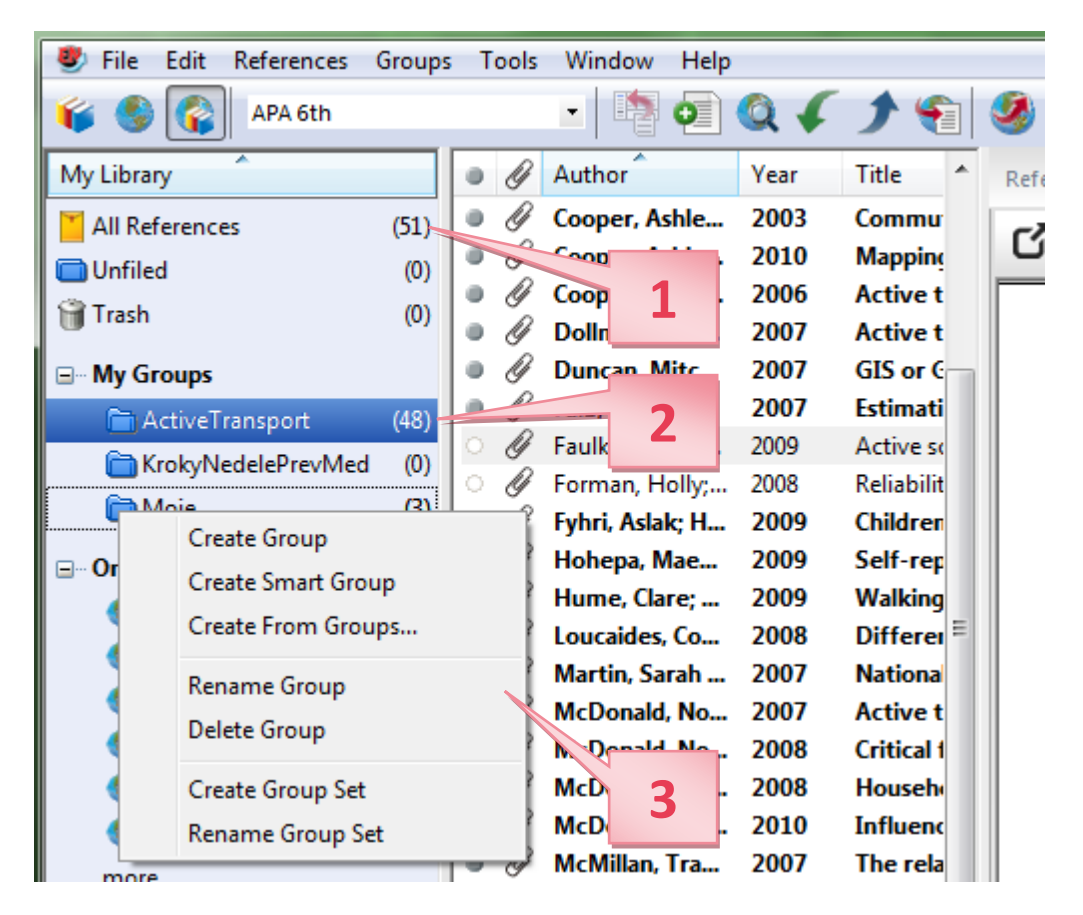

Obrázek 5. Třídění referencí

Pokud se rozhodneme některou skupinu smazat kliknutím na "Delete Group" dojde po potvrzení ke smazání této skupiny, avšak z knihovny nebudou tímto způsobem odstraněny žádné reference.

### **Editace referencí**

Aby bylo možné referenci editovat, je třeba ji nejprve vybrat v panelu referencí. Poté je možné referenci otevřít pro editaci několika způsoby:

- Stisknutím klávesy ENTER.
- ➢ Použitím menu v panelu nástrojů References → Edit References.
- Dvojitým kliknutím na referenci v panelu referencí.

Tímto postupem otevřeme okno reference, které zobrazuje veškeré informace spojené s danou referencí (Obrázek 6). Zobrazené údaje můžeme podle potřeby upravit.

Jakmile jsme s editací reference hotovi, je třeba okno reference zavřít a tím uložit provedené změny. Pro zavření okna reference máme opět několik možností:

- Klikneme na tlačítko X v pravém horním rohu okna reference (ne však na vnější tlačítko, které by zavřelo celou knihovnu).
- > Použitím panelu nástrojů File  $\rightarrow$  Close Reference

> Na klávesnici zadáme klávesovou zkratku CTRL + W.

Další možností, jak upravit referenci, je použití panelu náhledu. Zde klikneme na záložku Reference (poté, co jsme předtím označili referenci určenou k editování v panelu referencí).

| V EndNote X7 - [Faulkner, 2009 #2]                                                                                                    | - 0 <b>X</b> |
|----------------------------------------------------------------------------------------------------|--------------|
| 😻 File Edit References Groups Tools Window Help                                                                                                    | - 8 ×        |
| Faulkner-2009.pdf                                                                                                    | Ŧ            |
| $\boxed{\textcircled{O}}   \textcircled{O}   \textcircled{O}$ |              |
| Reference Type: Journal Article                                                                                                    | <b>0</b> 0 ^ |
| Rating                                                                                                    | =            |
| Author                                                                                                    |              |
| Faulkner, Guy E. J.<br>Buliung, Ron N.<br>Flora, Parminder K.<br>Fusco, Caroline                                                                                                    |              |
| Year<br>2009                                                                                                    |              |
| Title<br>Active school transport, physical activity levels and body weight of children and youth: A systematic review                                                                                                    |              |
| Journal<br>Preventive Medicine                                                                                                    |              |
| Volume<br>48                                                                                                    |              |
| Issue                                                                                                    |              |
|                                                                                                    |              |
| rages<br>3-8                                                                                                    |              |
| Start Page                                                                                                    |              |
|                                                                                                    | -            |
| Added to Library: 5.3.2010 Last Updated: 14.1.2014                                                                                                    | Layout 👻     |

#### **Obrázek 6. Editace reference**

### Přidání referencí

Reference je možné přidat do knihovny několika způsoby. Níže jsou uvedeny postupy pro ruční přidání, vyhledání pomocí EndNote a import z bibliografické databáze. Ruční přidání doporučujeme pouze v případě, že dotyčnou publikaci není možné vyhledat přes některou z online databází umožňujících export dat do EndNote. V opačném případě jsou rychlejší a praktičtější další uvedené postupy.

### Ruční přidání referencí

Ruční přidání reference znamená, že potřebné informace o referenci postupně vepíšeme do patřičných kolonek v okně nové reference. Máme-li v programu otevřenou nějakou knihovnu, můžeme do ní přidat novou referenci několika postupy:

- Kliknutím na tlačítko New Reference v panelu nástrojů.
- > Použitím menu v panelu nástrojů References  $\rightarrow$  New References
- Použitím klávesové zkratky CTRL + N

Nová reference (Obrázek 7) je ve výchozím nastavení otevřena jako článek v časopise (Journal Article). Typ reference je však možné jednoduše změnit, což je velice důležité, protože s typem

referencí se mění seznam polí ve formuláři, která je třeba vyplnit. Při ručním přidávání referencí vždy nejprve zkontrolujte nastavení typu reference, než začnete vyplňovat další položky formuláře.

| 😻 New Reference                                                                                                    | - • •              |
|----------------------------------------------------------------------------------------------------|--------------------|
| Reference Attached PDFs 0                                                                                                    | Ŧ                  |
| $\boxed{\textcircled{O}} \boxed{\textcircled{O}} \boxed{O} \boxed{O} \boxed{O} \boxed{O} \boxed{O} \boxed{O} \boxed{O} $ | . Aa 👻             |
| Reference Type: Journal Article                                                                                                    | o <sup>o</sup> - 🔒 |
| Rating<br>Author 2                                                                                                    | E                  |
| Year                                                                                                    |                    |
| Title                                                                                                    |                    |
| Journal                                                                                                    |                    |
| Volume 3                                                                                                    |                    |
| Issue                                                                                                    |                    |
| Pages                                                                                                    |                    |
| Start Page                                                                                                    |                    |
| Epub Date                                                                                                    | -                  |
|                                                                                                    | Layout 👻 🔡         |

Obrázek 7. Ruční přidání nové reference

Při vyplňování formuláře zadávejte vždy text bez formátování (nepoužívejte kurzívu, tučné písmo apod.). EndNote text podle potřeby zformátuje až při vytváření reference podle požadovaného citačního stylu. Mezi políčky formuláře se můžete pohybovat pomocí myši nebo tabelátoru.

- **1.** Nastavení typu reference z rozevíracího seznamu zvolte požadovaný typ. Zde je vybrán článek v časopise.
- 2. Vyplňte informaci o autorech každý autor musí být uveden na samostatném řádku. Když začnete psát jméno autora, EndNote bude kontrolovat, zda se již toto nebo podobné jméno nevyskytuje v knihovně. Pokud ano, bude EndNote toto jméno ve formuláři navrhovat (chcete-li návrh přijmout, stiskněte klávesu ENTER). Nové jméno, které se dosud v knihovně nevyskytovalo, bude zobrazeno červeně. Jména, která jsou již v knihovně obsažena, se zobrazují černou barvou. Existuje více možností, jak jméno autora zapsat tak, aby EndNote mohl správně rozlišit jméno, příjmení a případně další informace o autorovi:
  - a. V pořadí jméno příjmení, např.: Josef Novák
  - b. V pořadí příjmení, jméno (EndNote bude jako příjmení interpretovat celý text před první čárkou), např.: *Nováková Lokvencová, Petra*
  - c. V pořadí příjmení, jméno, doplňující informace (první čárka odděluje příjmení a jméno, druhá čárka se umístí před doplňkový text a ukazuje, že se nejedná o součást jména autora), např.: *Roberson, Donald N., Jr.*

- 3. Vyplňte postupně zbývající položky rok, název článku, název časopisu, ročník, číslo, rozsah stránek. Je třeba pohlídat správný zápis velkých a malých písmen v názvu článku a časopisu. Program tyto údaje nekontroluje a ve výsledné referenci by vznikly chyby. V názvu článku jsou velká počáteční písmena použita, kromě vlastních jmen, u prvního slova názvu a po dvojtečce oddělující podnadpis. V názvu časopisu mají být velká počáteční písmena u všech slov kromě členů, předložek a spojek.
- 4. Připojte soubor s fulltextem klikněte na tlačítko se symbolem kancelářské svorky. V zobrazeném dialogu (Obrázek 8) označte soubor PDF, který chcete k referenci připojit (A), nezapomeňte zkontrolovat, že je zatrhnuté políčko potvrzující kopírování souboru (B) a klikněte na tlačítko Otevřít. Zatržení políčka (B) je důležité, protože EndNote si takto vytvoří kopii souboru ve vlastním adresáři a v případě, že soubor v původním umístění smažete nebo přesunete, bude ho EndNote mít i nadále k dispozici.

| 😻 Select a file to                    | link to the reference                                          | ×                           |
|---------------------------------------|----------------------------------------------------------------|-----------------------------|
| Oblast hledán í:                      | 🌗 Active Transport School 🔹 🌀 🎓                                | ⊳                           |
| æ                                     | Název položky                                                  | Datum změn 📤                |
|                                       | 🔁 abbott2009.pdf                                               | 5.3.2010 23:0               |
| Naposledy                             | 🔁 babey2009.pdf                                                | 5.3.2010 18:5.              |
| navstivene                            | 🔁 baig2009.pdf                                                 | 5.3.2010 15:1:              |
|                                       | 🔁 beck2008.pdf                                                 | 4.3.2010 17:2               |
| Discha                                | 🔁 bere2008.pdf                                                 | 4.3.2010 17:2               |
| Piocha                                | bringlofisler2008.pdf                                          | 4.3.2010 17:2               |
|                                       | 🔁 cavill2008.pdf                                               | 5.3.2010 17:10              |
|                                       | cooper2003.pdf                                                 | 4.3.2010 18:0               |
| Knihovny                              | Cooper2005.pdf                                                 | 4.3.2010 17:1               |
| i i i i i i i i i i i i i i i i i i i | Cooper2006.pdf                                                 | 4.3.2010 18:3               |
|                                       | Cooper2010.pdf                                                 | 5.3.2010 15:2               |
|                                       | DanishTransport.pdf                                            | 4.3.2010 16:3               |
| Pc R                                  | T dollman2007.pdf                                              | 5.3.2010 18:5.              |
|                                       |                                                                |                             |
|                                       | Název souboru:                                                 | <ul> <li>Otevřít</li> </ul> |
|                                       | Soubory typu: All Files (*.*)                                  | ✓ Stomo                     |
| Copy this file to                     | the default file attachment folder and create a relative link. | th.                         |

Obrázek 8. Výběr souboru fulltextu pro připojení k referenci

Po vyplnění všech údajů můžete okno s novou referencí zavřít. Reference bude uložena a zobrazí se v panelu referencí.

### Vyhledání referencí pomocí EndNote

Pomocí EndNote lze online prohledávat bibliografické databáze a stahovat z nich reference do otevřené knihovny programu.

Pro tento způsob vyhledávání a přidávání referencí do knihovny je důležité, jaký zobrazovací mód máme pro otevřenou knihovnu nastaven. Přepnutí módu se provádí pomocí tlačítek v panelu nástrojů (Obrázek 9).

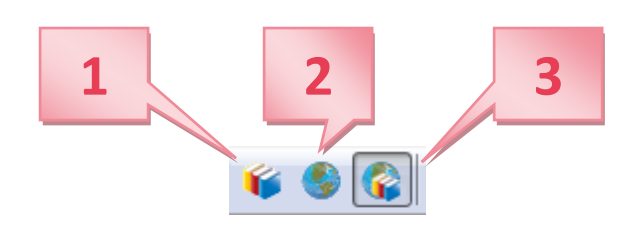

Obrázek 9. Přepínání zobrazovacího módu

- **1.** Mód **Local Library** v tomto módu jsou dostupné pouze skupiny a příkazy pro lokální otevřenou knihovnu a není možné v něm provádět online vyhledávání.
- 2. Mód Online Search v tomto případě jsou dostupné pouze skupiny a příkazy pro online vyhledávání. Reference stažené z online databází jsou uloženy do dočasné knihovny, dokud je nepřekopírujete do vlastní trvalé knihovny. Díky tomu můžete vyhledané reference nejprve zkontrolovat, aniž byste zasáhli do obsahu své knihovny.
- Integrovaný mód Library & Online Search při této volbě jsou dostupné veškeré skupiny referencí a příkazy. Všechny reference stažené z online databáze jsou uloženy přímo do otevřené knihovny

V této ukázce online vyhledání referencí použijeme zobrazovací mód Online Search. Nejprve je třeba se rozhodnout, kterou databázi budeme chtít prohledávat a následně se ke zvolené databázi přihlásit. Můžeme to provést několika způsoby:

- ➤ V panelu nástrojů klikneme na Tools → OnlineSearch
- V panelu skupin pod položkou Online Search klineme na "more..."

V dialogovém okně (Obrázek 10), které takto zobrazíme, vyberte požadovanou databázi a potvrďte výběr tlačítkem "Choose". V této ukázce zvolíme databázi PubMed MEDLINE. EndNote se pokusí připojit ke zvolené databázi. Pokud by z nějakého důvodu nešlo připojení do databáze navázat, zobrazil by program chybovou hlášku a uzavřel spojení.

Jakmile se EndNote připojí do vybrané databáze, zobrazí se panel pro vyhledávání (Obrázek 11), do kterého můžeme specifikovat vyhledávaný výraz. Zde jsme zadali, že chceme vyhledat publikace autora Fromel, K. Vyhledávání zahájíme kliknutím na tlačítko "Search".

EndNote odešle požadavek do databáze a zobrazí potvrzovací dialog se souhrnem informací o výsledku vyhledávání (Obrázek 12). Zde můžeme vidět, kolik záznamů odpovídajících našemu zadání bylo nalezeno. Klinutím na tlačítko OK stáhneme záznamy.

Výsledek vyhledávání se zobrazí v dočasné skupině (Obrázek 13). Zde můžeme reference překontrolovat, a pokud je chceme zachovat, musíme je zkopírovat do vybrané knihovny.

| Choose A Connection                    | <b>×</b>                         |
|----------------------------------------|----------------------------------|
| Name                                   | Information Provider             |
| Public Admin Abs (EBSCO)               | EBSCO                            |
| Public Affairs Index (EBSCO)           | EBSCO                            |
| Public Health (PQ)                     | ProQuest                         |
| Public Library Catalog (WW)            | WilsonWeb                        |
| Public Library Catalog Arch (WW)       | WilsonWeb                        |
| Publishing Opportunities (EBSCO)       | EBSCO                            |
| PubMed (NLM)                           | NLM                              |
| Pulaski Tech Coll                      | Library Catalogs                 |
| Purdue U-Calumet                       | Library Catalogs                 |
| Purdue U-North Central                 | Library Catalogs                 |
| Purdue U-W Lafayette                   | Library Catalogs                 |
| Qatar U                                | Library Catalogs                 |
| Oucos Margaret II Cell                 | Library Catalaan                 |
| Quick Search 👻                         | Find by 🔸                        |
| ★Less Info:                            | Cancel Choose                    |
| File Name: PubMed (NLM).enz            |                                  |
| Created: 11. ledna 2014, 23:07:42      |                                  |
| Modified: 18. dubna 2012, 10:23:16     | j                                |
| Based On:                              |                                  |
| Category: NLM                          |                                  |
| Comments: This is an HTTP-based        | connection file for the National |
| Library of Medicine's P                | ubMed database.                  |
|                                        | •                                |
|                                        |                                  |
| Showing 5912 of 5912 connection files. |                                  |

#### Obrázek 10. Dialog pro výběr databáze

| Search | Options 🕨              |          | Search Remote Library | ▼ Match Case Match Words |
|--------|------------------------|----------|-----------------------|--------------------------|
|        | Author (Smith, A.B.) - | Contains | ← Fromel, K.          | + -                      |
| And 👻  | Year 👻                 | Contains | ▼                     | + -                      |
| And 👻  | Title 🗸                | Contains | ▼                     | + -                      |

Obrázek 11. Panel pro vyhledávání

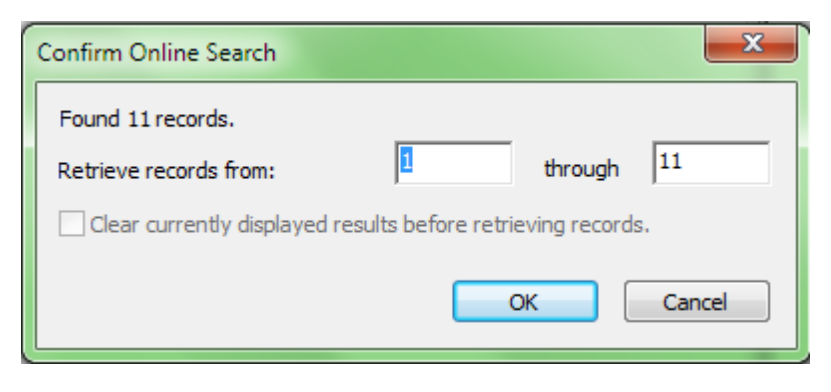

Obrázek 12. Potvrzení vyhledávání

| 😻 File Edit References G         | roups | Tools     | Window Help       |          |                  |                |                   |           | _ E ×                                                       |
|----------------------------------|-------|-----------|-------------------|----------|------------------|----------------|-------------------|-----------|-------------------------------------------------------------|
| APA 6th                          |       |           | - 🖪 🔊             | 6        | 1 😪 💧            | a 📬 🕥          | e 🛞 🖪             | 🙆 Qui     | ick Search                                                  |
|                                  |       |           |                   | <b>a</b> |                  | <b>y</b> —   = |                   |           |                                                             |
| My Library                       |       | Sear      | ch Options        | Sear     | ch Remote Librar | у 🚽 🗆          | Match Case 📃 Mat  | ch Words  | Reference Previ 🛈 \land 🕨 🗮                                 |
| Online References                | (11)  |           | A share (Section  |          | Cashing          |                | Francel K         |           | Sigmundova, D., Chmelik, F.,                                |
| 🍟 Online Trash                   | (0)   |           | Author (Smith, A  | A.D.)    |                  |                | • Fromei, K.      |           | Sigmund, E., Feltlova, D., &<br>Fromel, K. (2012), Physical |
| - Online Search                  |       | And -     | Year              |          | ▼ Contains       |                | •                 | + -       | activity in the lifestyle of                                |
|                                  | (0)   | And 🖣     | Title             |          |                  |                | •                 | + -       | Czech university students:                                  |
| CEDSCO MEGAFILE (ED              | (0)   |           |                   |          |                  |                |                   |           | recommendations, Eur J                                      |
| Clibrary of Congress             | (0)   | • 4       | Author            | Year     | Title            | Rating         | Journal           | Ref Type  | Sport Sci, 13(6), 744-750. doi:                             |
| Q LISTA (EBSCO)                  | (0)   | ۰         | Pelclova, J.; Fr  | 2014     | Gender-Sp        |                | Int J Environ R   | Journal / | 10.1080/17461391.2013.7766                                  |
| Q ProQuest                       | (0)   | •         | Vasickova, J.;    | 2013     | Determinin       |                | Ann Agric Envir   | Journal / | 30                                                          |
| 🔍 PubMed (NLM)                   | (11)  | ۲         | Sigmundova,       | 2013     | Physical acti    | • • • • •      | Eur J Sport Sci   | Journal / |                                                             |
| 🔇 Web of Science (TS)            | (0)   |           | Mitas, J.; Ding   | 2013     | Physical Act     |                | J Phys Act Heal   | Journal / |                                                             |
| more                             |       |           | Kerr, J.; Sallis, | 2013     | Advancing s      |                | J Phys Act Heal   | Journal / |                                                             |
|                                  |       |           | Groffik, D.; Si   | 2012     | The contrib      |                | Int J Public Hea  | Journal / |                                                             |
|                                  |       |           | Sigmundova,       | 2011     | Secular tre      |                | BMC PUBIC He      | Journal / |                                                             |
|                                  |       |           | Cuberek, K.; E    | 2010     | The impact       |                | Cont Fur   Publi  | Journal / |                                                             |
|                                  |       |           | Fromel K : Mi     | 2009     | The associa      |                | Health Place      | Journal ( |                                                             |
|                                  |       | ă.        | Sigmund F:        | 2003     | Physical acti    |                | Fur I Public He   | Journal ( |                                                             |
|                                  |       | Ŭ         | Signana, c.,      | 2007     | T Hysical action |                | cur yr ubiic riem | Joannary  |                                                             |
|                                  |       |           |                   |          |                  |                |                   |           |                                                             |
|                                  |       |           |                   |          |                  |                |                   |           |                                                             |
|                                  |       |           |                   |          |                  |                |                   |           |                                                             |
|                                  |       | •         |                   |          |                  |                |                   | ۱.        |                                                             |
| Showing 11 of 11 references in ( | Group | (All Refe | rences: 11)       |          |                  |                |                   |           | Layout 🔻                                                    |

Obrázek 13. Výsledky vyhledávání v dočasné skupině

Pro přesun vybraných referencí do vlastní knihovny je třeba nejprve označit v panelu referencí ty reference, které chceme překopírovat a následně v panelu nástrojů klikneme na References  $\rightarrow$  Copy References To (lze rovněž použít kontextové menu pravého tlačítky myši) a vybereme požadovanou knihovnu.

### Import referencí z bibliografických databází

Pokud preferujete vyhledávání informačních zdrojů přímo v bibliografických databázích, máte možnost výsledky svého hledání z těchto databází vyexportovat a nahrát je do EndNote do své knihovny. Princip exportu referencí je ve všech databázích, které tuto funkci podporují, stejný. Liší se například grafickým zpracováním.

V této ukázce jsme v databázi Science Direct vyhledali publikace autora Fromel, K. (Obrázek 14).

#### **ScienceDirect**

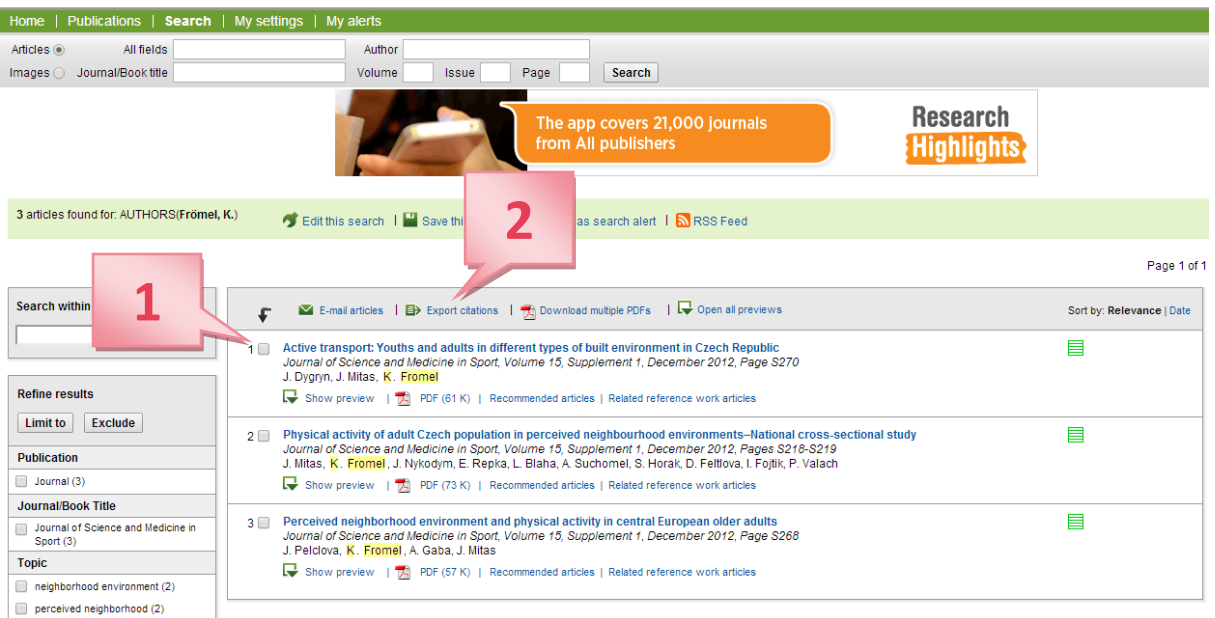

Obrázek 14. Export citací z bibliografické databáze

- **1.** Označíme výsledky hledání, které chceme použít.
- 2. Klikneme na odkaz "Export citations"

Na zobrazené stránce (Obrázek 15) zvolíme (A) formát exportu (vybereme formát vhodný pro EndNote) a potvrdíme tlačítkem "Export" (B).

# **ScienceDirect**

| Home   Publications   Search   My settings   My alerts |      |               |        |  |  |  |  |  |  |
|--------------------------------------------------------|------|---------------|--------|--|--|--|--|--|--|
| Articles  All fields                                   | Aut  | nor           |        |  |  |  |  |  |  |
| Images 🔘 Journal/Book title                            | Volu | me Issue Page | Search |  |  |  |  |  |  |

### Export citations

To export the 3 selected citation + links, select your preferred formats and click Export.

| Content format: | Citations Only                                                                                                    |
|-----------------|----------------------------------------------------------------------------------------------------|
| Export format:  | <ul> <li>RIS format (for Reference Manager, ProCite, EndNote)</li> <li>RefWorks Direct Export ? About Refworks</li> <li>Plain text format</li> <li>BibTeX format</li> <li>Export   Cancel</li> </ul> |

#### Obrázek 15. Volba formátu exportu referencí z databáze

Do počítače uložíme vyexportovaný soubor s koncovkou RIS. Dvojklikem na uložený soubor zahájíme import dat ze souboru do EndNote. Importované reference se v EndNote objeví ve skupině "Imported References" (Obrázek 16).

| 😻 File Edit References | Groups | 5 Tools | Window Help      |      |               |        |                 |             |               |              | -           | 8 ×    |
|------------------------|--------|---------|------------------|------|---------------|--------|-----------------|-------------|---------------|--------------|-------------|--------|
| 🌾 🌑 🌠 🗛 6th            |        |         | •                | Q 🖌  | 1 🐔 🍕         | ð 🦆 🎦  | 1 🖹 🗞 📀         | <b>Q</b> ui | ck Search     | ۶            | •           | »      |
| My Library             |        | • 0     | Author           | Year | Title         | Rating | Journal         | Ref Type    | Reference     | Previ        | < ►         | Ŧ      |
| All References         | (62)   | ۲       | Dygryn, J.; Mi   | 2012 | Active tran   |        | Journal of Scie | Journal /   | Dygryn, J., I | Vitas, J., & | Fromel, K.  |        |
| 🗸 Imported References  | (3)    |         | Mitas, J.; Fro   | 2012 | Physical acti |        | Journal of Scie | Journal /   | (20           | 12). Active  | transport:  | :      |
| 🔲 Unfiled              | (3)    | ۱°      | Pelclova, J.; Fr | 2012 | Perceived n   |        | Journal of Scie | Journal F   | dit           | ferent type  | s of built  |        |
| 🎁 Trash                | (3)    |         |                  |      |               |        |                 |             | en            | vironment    | in Czech    |        |
| 🖃 My Groups            |        |         |                  |      |               |        |                 |             | an            | d Medicine   | in Sport, 1 | 15,    |
| 🛅 ActiveTransport      | (48)   |         |                  |      |               |        |                 |             | <u>ht</u>     | tp://dx.doi. | org/10.101  | 16/j.j |
| 🛅 Moje                 | (3)    |         |                  |      |               |        |                 |             | <u>sa</u>     | ms.2012.11.  | 655         |        |
| 🛅 Ukazka               | (8)    |         |                  |      |               |        |                 |             |               |              |             |        |
| ⊡ Online Search        |        |         |                  |      |               |        |                 |             |               |              |             |        |
| 🔇 EBSCO MegaFILE (EB   | . (0)  |         |                  |      |               |        |                 |             |               |              |             |        |
| 🔇 Library of Congress  | (0)    |         |                  |      |               |        |                 |             |               |              |             |        |
| 🔇 LISTA (EBSCO)        | (0)    |         |                  |      |               |        |                 |             |               |              |             |        |
| 🔇 ProQuest             | (0)    |         |                  |      |               |        |                 |             |               |              |             |        |
| 🔇 PubMed (NLM)         | (0)    |         |                  |      |               |        |                 |             |               |              |             |        |
| 🔇 Web of Science (TS)  | (0)    |         |                  |      |               |        |                 |             |               |              |             |        |
| more                   |        |         |                  |      |               |        |                 |             |               |              |             |        |
| Find Full Text         |        |         |                  |      |               |        |                 |             |               |              |             |        |
|                        |        | •       |                  |      |               |        |                 | Þ           |               |              |             |        |

Obrázek 16. Zobrazení importovaných referencí

### Vyhledání fulltextů k referencím

EndNote umí vyhledávat fulltexty a připojit je k referencím obsaženým v knihovně. Zda je k referenci připojen soubor s fulltextem, poznáme podle symbolu kancelářské sponky (**A**) v panelu referencí (Obrázek 17).

| 0 | Ø  | Author     | Α      | ear  | Title         | Rating | Journal          | Ref Ty 个 |
|---|----|------------|--------|------|---------------|--------|------------------|----------|
| 0 | Ø  | Faulko     |        | 009  | Active scho   |        | Preventive Medi  | Journ    |
| 0 | Q. | Forman, H  | Iolly; | 2008 | Reliability a |        | Preventive Medi  | Journ    |
| 0 |    | Fromel, K  | C.; El | 2009 | The impact    |        | Cent Eur J Publi | Journ    |
| 0 |    | Fromel, K  | С.; Мі | 2009 | The associa   |        | Health Place     | Journ    |
| 0 | Ø  | Fyhri, Asl | ak; H  | 2009 | Children's i  |        | Journal of Tran  | Journ    |

Obrázek 17. Kontrola připojení fulltextu

Pokud chceme vyhledávat fulltexty, označíme nejprve reference, pro které chceme tuto akci provést. V následující ukázce jsme vybrali 8 položek (Obrázek 18). Vyhledávání můžeme zahájit několika způsoby:

- $\succ$  V panelu nástrojů klikneme na References → Find Full Text → Find Full Text...
- ➢ Na označené reference klikneme pravým tlačítkem myši a vybereme Find Full Text → Find Full Text... (B)

| 😻 File Edit References Grou                                                                                                    | os Tools Windo                                                                                    | w Help                                                                                                    |
|----------------------------------------------------------------------------------------------------|---------------------------------------------------------------------------------------------------|----------------------------------------------------------------------------------------------------|
| 🎉 🌒 🚱 APA 6th                                                                                                    | -                                                                                                 | 📲 👰 🌾 🗲 🎓 🐑 🧶 📷 🎦 📰 😵 🤡 🚱 🚱 Quick Search 🛛 🔎 🖬                                                                                                    |
| My Library                                                                                                    | Author                                                                                            | Year Title Rating Journal Re Reference Previ 🕖 📣 🖛                                                                                                    |
| All References (59)<br>✓ Imported References (0)<br>□ Unfiled (0)<br>□ Trash (6)<br>□ - My Groups<br>□ ActiveTransport (48)<br>□ Moje (3)<br>□ Ukazka (8)<br>□ - Online Search<br>③ EBSCO MegaFILE (EB (0)<br>③ Library of Congress (0) | G Cubere<br>G Fromel<br>G Fromel<br>G Kerr, J;<br>G Mitas, J<br>G Pelclov<br>G Sigmun<br>G Sigmun | Record Summary       t J Environ R       to         New Reference       alth Place       Je         Edit References       hys Act Heal       Je         Move References to Trash       hys Act Heal       Je         Add References To       t J Environ R       Je         Copy Reference       t J Environ R       Je         Remove References from Group       Ctrl+D         Cut       Copy         Copy Formatted       String |
| CLIDIARY OF CONGRESS     (0)     Q LISTA (EBSCO)     (0)     Q ProQuest     (0)     Q PubMed (NLM)     (0)     Q Web of Science (TS)     (0)     more      — Find Full Text                                                             |                                                                                                   | Paste<br>Mark as Read<br>Mark as Unread<br>Rating<br>Show All References<br>Show Selected References<br>Hide Selected References                                                                                                    |
|                                                                                                    | •                                                                                                 | File Attachments     >       PDF Viewer     >       Find Full Text     >       Find Reference Updates     Authenticate       URL     >       Restore to Library        Resolve Sync Conflicts     >                                                                                                    |

Obrázek 18. Vyhledání fulltextu

EndNote prohledá zdroje a zobrazí výsledky (Obrázek 19).

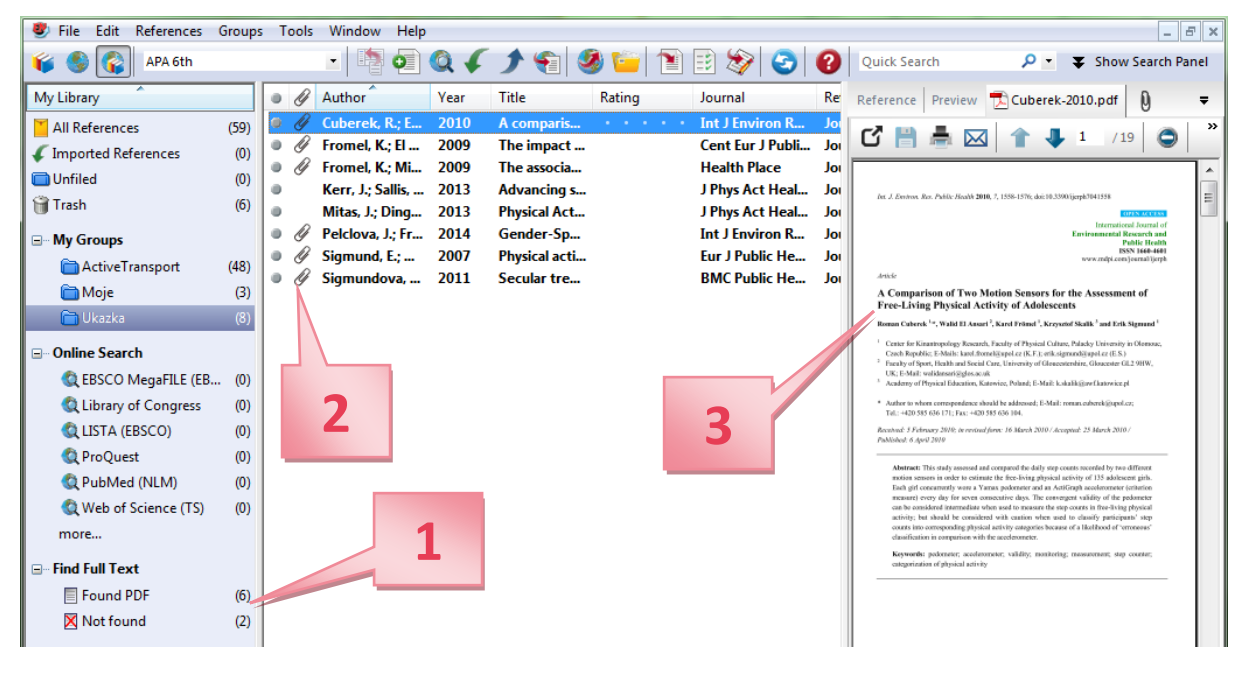

Obrázek 19. Výsledky hledání fulltextů

**1.** V panelu skupin vidíme, že se podařilo najít 6 fulltextů v PDF formátu a pro 2 reference nebyly fulltexty nalezeny.

- **2.** U kterých referencí konkrétně bylo hledání úspěšné, poznáme v panelu referencí podle symbolu připojeného souboru.
- 3. Nově vyhledané a připojené fulltexty můžeme ihned zobrazit v panelu náhledu.

### Využití EndNote při psaní dokumentu v Microsoft Word

V průběhu instalace EndNote do počítače je do programu Microsoft Word nainstalován doplněk "Cite While You Write", který propojí velice efektivně funkce obou programů a umožní nám jednoduše používat program EndNote při psaní dokumentů. Doplněk se ve Wordu objeví na samostatné kartě v panelu karet (Obrázek 20).

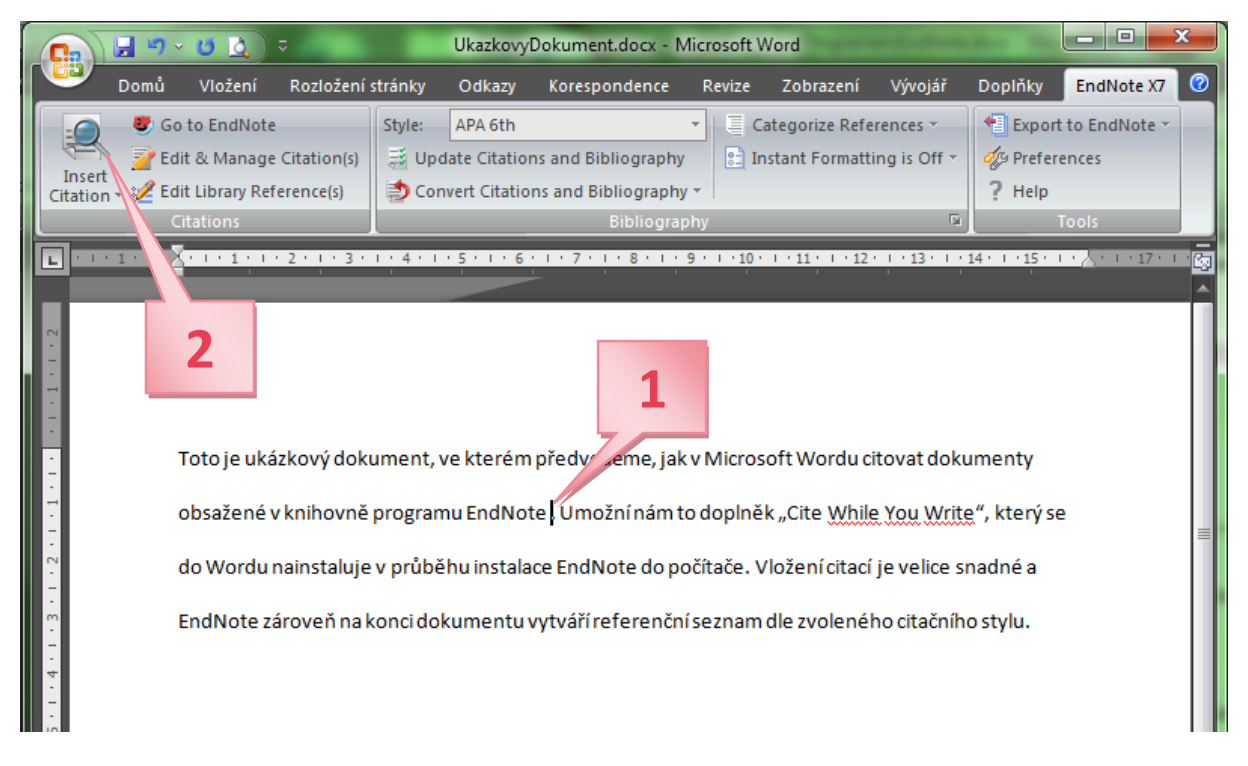

#### Obrázek 20. Karta doplňku EndNote v Microsoft Word

Do připraveného ukázkového dokumentu můžeme nyní začít vkládat citace (jedná se pouze o ukázku a citace jsou nesmyslné):

- 1. Kurzor nastavíme v textu na místo, kam chceme citaci vložit.
- 2. Klikneme na tlačítko "Insert Citation".

Spustí se program EndNote a zobrazí se okno (Obrázek 21), ve kterém můžeme vyhledat požadovanou citaci z naší knihovny. V ukázce jsme do vyhledávání zadali jméno autora Mitas. První propojení Wordu s EndNote může trvat déle než minutu, je třeba počkat, než proběhne komunikace mezi oběma programy. Vybranou citaci vložíme tlačítkem "Insert".

Stejným způsobem můžeme vložit do dokumentu další citace (Obrázek 22). EndNote nevloží pouze citace (A), ale na konci dokumentu začne vytvářet referenční seznam (B). Citace i referenční seznam jsou programem naformátovány podle zvoleného citačního stylu (C).

| EndNote X7 Find &                                                   | Insert My Refe                                                                                                    | erences                                                                                                    |   |
|---------------------------------------------------------------------|----------------------------------------------------------------------------------------------------|----------------------------------------------------------------------------------------------------|---|
| Mitas                                                               |                                                                                                    | ▼ Find                                                                                                    |   |
| Author                                                              | Year                                                                                                    | Title                                                                                                    | 1 |
| Fromel<br>Kerr                                                      | 2009<br>2013                                                                                                    | The associations between active lifestyle, the size of a community and SES of the adult population in the Czech Rep<br>Advancing science and policy through a coordinated international study of physical activity and built environments: | 2 |
| Mitas                                                               | 2013                                                                                                    | Physical Activity, Sedentary Behavior, and Body Mass Index in the Czech Republic: A Nationally Representative Su                                                                                                    |   |
| <                                                                   |                                                                                                    | 4                                                                                                    |   |
| Reference Type:<br>Record Number:<br>Author:                        | Journal Article<br>87<br>Mitas, J.<br>Ding, D.                                                                     |                                                                                                    |   |
| Year:<br>Title:<br>Journal:<br>Date:<br>Alternate Journal:<br>ISSN: | Fromel, K.<br>Kerr, J.<br>2013<br>Physical Activit<br>J Phys Act Hea<br>May 10<br>Journal of phy<br>1543-5474 (Ele | ty, Sedentary Behavior, and Body Mass Index in the Czech Republic: A Nationally Representative Survey<br>alth<br>rsical activity & health<br>ectronic)                                                                                     |   |
|                                                                     |                                                                                                    | Insert I▼ Cancel Help                                                                                                    |   |
| Library: FrantaEndNo                                                | teLibrary.enl                                                                                                    | 3 items in list                                                                                                    | 4 |

#### Obrázek 21. Vložení citace

Citační styl může být kdykoliv změněn (**D**) a EndNote okamžitě přeformátuje všechny citace v dokumentu i referenční seznam podle nově zvoleného stylu (Obrázek 23).

V některých případech nechceme v textu uvádět citaci v závorce ve formátu (Autor, rok), ale potřebujeme jméno autora uvést v textu a v závorce ponecháme pouze rok vydání publikace. Toho můžeme docílit i s použitím EndNote (Obrázek 24). Klikneme kdekoliv na citaci, kterou chceme upravit (**E**) a dále na "Edit & Manage Citations" (**F**). V dialogovém okně pak zvolíme možnost "Exclude Author" (**G**) a potvrdíme tlačítkem OK.

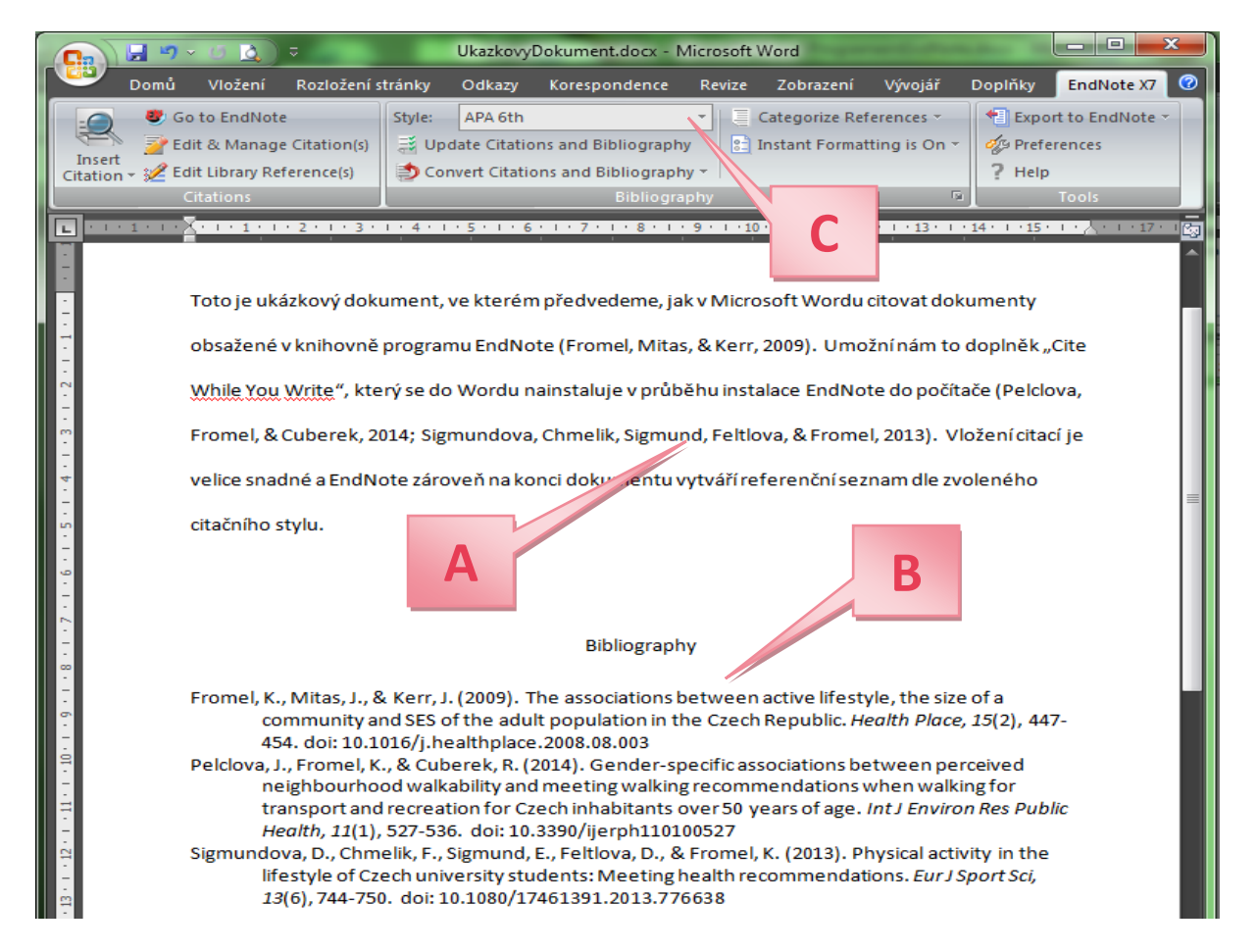

#### Obrázek 22. Dokument s vloženými citacemi

|                                                                                                    | UkazkovyDokument.docx -                                                                                                    | Microsoft Word                       |                                                     |  |  |
|----------------------------------------------------------------------------------------------------|----------------------------------------------------------------------------------------------------|--------------------------------------|-----------------------------------------------------|--|--|
| Domů Vložení Rozložení strá                                                                                                    | inky Odkazy Korespondence                                                                                                    | Revize Zobrazení Vývojář Dop         | olňky EndNote X7 🕜                                  |  |  |
| Go to EndNote<br>File Citation(s)<br>Citation S<br>Citations<br>Citations                                                                                                    | tyle: Numbered<br>Upd Select Another Style<br>Con Annotated<br>APA 5th<br>APA 6th<br>4PA 6th (sections)                                                                                                    | Categorize References ~              | Export to EndNote ~<br>Preferences<br>Help<br>Tools |  |  |
| Toto je ukázkový dokum                                                                                                    | Author-Date<br>Author-Date<br>Numbered<br>Show All Fields                                                                                                    | Microsoft Wordu citovat dokume       | enty                                                |  |  |
| obsažené v knihovně programu EndNote [1]. Umožní nám to doplněk "Cite While You Write", který         se do Wordu nainstaluje v průběhu instalace EndNote do počítače [2, 3]. Vložení citací je velice                                                                                                    |                                                                                                    |                                      |                                                     |  |  |
| - shadhe a EndNote Zarov<br><br>* stylu.<br>                                                                                                    | ven na konci dokumentu vytval                                                                                                    | n referenchi seznam die zvoleneno ci | ≡                                                   |  |  |
| Bibliography                                                                                                    |                                                                                                    |                                      |                                                     |  |  |
| <ol> <li>Fromel, K., J. Mitas, and J. Kerr, The associations between active lifestyle, the size of a community and SES of the adult population in the Czech Republic. Health Place, 2009. 15(2): p. 447-54.</li> <li>Pelclova, J., K. Fromel, and R. Cuberek, Gender-specific associations between perceived neighbourhood walkability and meeting walking recommendations when walking for</li> </ol> |                                                                                                    |                                      |                                                     |  |  |
| transport and re<br>Health, 2014. 11<br>3. Sigmundova, D.<br>health recomme                                                                                                    | transport and recreation for Czech inhabitants over 50 years of age. Int J Environ Res Public<br>Health, 2014. <b>11</b> (1): p. 527-36.<br>Sigmundova, D., et al., <i>Physical activity in the lifestyle of Czech university students: Meeting</i><br><i>health recommendations</i> . Eur J Sport Sci, 2013. <b>13</b> (6): p. 744-50. |                                      |                                                     |  |  |

Obrázek 23. Změna citačního stylu

| UkazkovyDokument.docx - Microsoft Word                                                                                                    |                                                                                                    |
|----------------------------------------------------------------------------------------------------|----------------------------------------------------------------------------------------------------|
| Domů Vložení Rozložení stránky Odkazy Korespondence Revize Zobrazení V                                                                                                    | /ývojář Doplňky EndNote X7 🕜                                                                                                    |
| So to EndNote     Style: APA 6th     Style: APA 6th     Style: A | ences * Texport to EndNote *<br>g is On *<br>g Help<br>Tools<br>* Export to EndNote *<br>the Preferences<br>? Help<br>Tools<br>* Tools                                                                                                    |
|                                                                                                    | EndNote X7 Edit & Manage Citations                                                                                                    |
| F                                                                                                    | Citation     Count     Library       (Fromel, Mitas, & Kerr, 2009)     FrantaEndNoteLbrary     Edit Reference I •                                                                                                    |
|                                                                                                    | (Peldova, Fromel, & Cuberek, 2014; Sigmundova, Chmelik, Sigmund, Feltlova, & Fromel, 2013)                                                                                                    |
| <ul> <li>Joto je ukazkovy dokument, ve kterem predvedeme, jak v Microsoft Wordu dr.</li> <li>obsažené v knihovně programu EndNote (Fromel, Mitas, &amp; Kerr, 2009). Umožn</li> <li>While You Write", který se do Wordu nainste", je v průběhu instalace EndNote</li> </ul>                                                                                                    | Vedová, 2014 #34 1 Hranta-navoteLorary Lott keterence IV     Sigmundova, 2013 #55 1 FrantaEndNoteLibrary Edit Reference IV                                                                                                    |
| Fromel, & Cuberel E konci dokumentu vytváří referenční sezna                                                                                                    | G                                                                                                    |
| citačního stylu.<br>Bibliography                                                                                                    | Edit Citation Reference<br>Formatting: Default  Default Default |
| Fromel, K., Mitas, J., & Kerr, J. (2009). The associations between active lifestyle<br>community and SES of the adult population in the Czech Republic. <i>Heal</i><br>454. doi: 10.1016/j.healthplace.2008.08.003                                                                                                    | Exclude Author       Suffix:       Exclude Year       Exclude Year       Pages:       Show Only in Bibliography                                                                                                    |
| <ul> <li>Pelciova, J., Fromer, K., &amp; Cuberer, K. (2014). Gender-specific associations betw<br/>neighbourhood walkability and meeting walking recommendations wh<br/>transport and recreation for Czech inhabitants over 50 years of age. Int<br/>Health, 11(1), 527-536. doi: 10.3390/jierph110100527</li> <li>Sigmundova, D., Chmelik, F., Sigmund, E., Feltlova, D., &amp; Fromel, K. (2013). Phys<br/>lifestyle of Czech university students: Meeting health recommendation<br/>12(6), 744.756. doi: 10.1001/3765201.0132.75620</li> </ul>                                                                                                    | Tools  CK Cancel Help Totals: 2 Citation Groups, 3 Citations, 3 References s. Eur J Sport Sci,                                                                                                    |

Obrázek 24. Editování citace

### Užitečné odkazy

- Citační styly do programu EndNote ke stažení: <u>http://endnote.com/downloads/styles</u>
- Uživatelský manuál pro EndNote X7 v angličtině: <u>http://endnote.com/if/online-user-manual/x7</u>
- Výuková videa v angličtině pro práci s EndNote: <u>http://endnote.com/training</u>

### Jak citovat tento manuál

Chmelík, F., & Frömel, K. (2013). *Manuál pro práci s programem EndNote*. Olomouc: Univerzita Palackého.

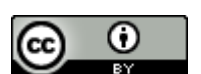

Uvedená práce (dílo) podléhá licenci <u>Creative Commons Uveďte autora 4.0 International</u>